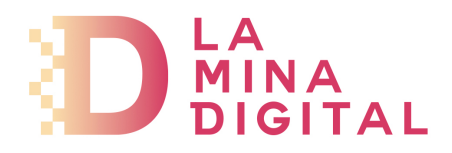

## Configuración de cuentas de correo para Microsoft Outlook 2010 y posteriores

Desde la pantalla principal de Outlook selecciona la opción **Archivo** - **Información** y pincha en **Agregar Cuenta** 

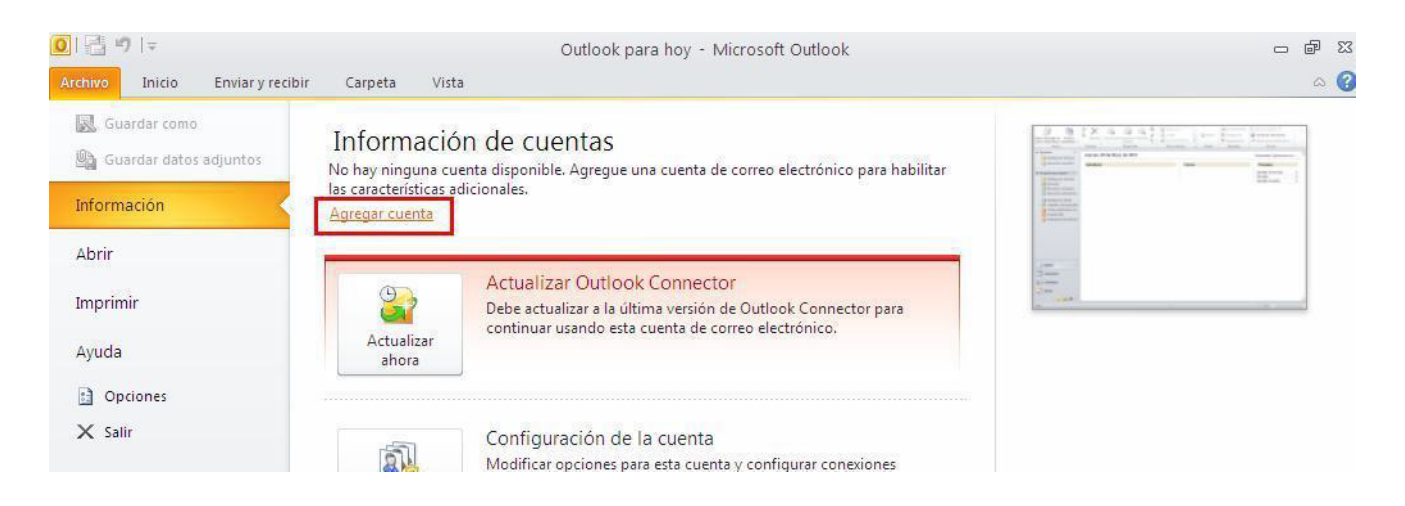

En la pantalla que se mostrará, selecciona Nuevo...

Ø

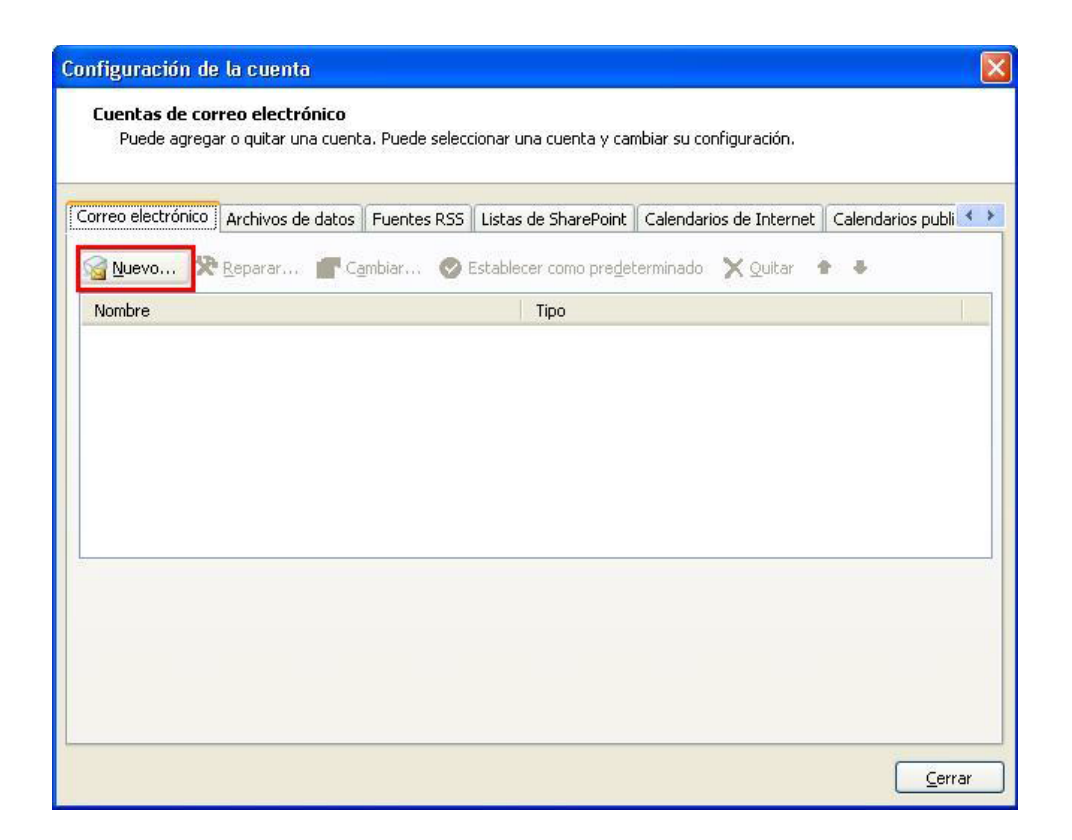

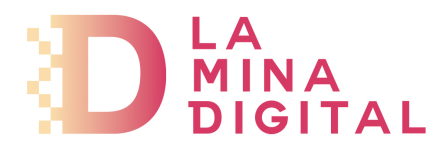

En la siguiente pantalla selecciona la opción **Configurar manualmente las opciones del** servidor o tipos de servidores adicionales.

| gregar nueva cuenta                                               |                                                                            | X        |
|-------------------------------------------------------------------|----------------------------------------------------------------------------|----------|
| Configuración automática de la<br>Conéctese a otros tipos de serv | cuenta<br>idores.                                                          | ×        |
| O <u>C</u> uenta de correo electrónico                            |                                                                            |          |
| <u>S</u> u nombre:                                                |                                                                            |          |
|                                                                   | Ejemplo; Yolanda Sánchez                                                   |          |
| Dirección de correo electrónico:                                  |                                                                            |          |
|                                                                   | Ejemplo: yolanda@contoso.com                                               |          |
| <u>C</u> ontraseña:                                               |                                                                            |          |
| <u>R</u> epita la contraseña:                                     |                                                                            |          |
|                                                                   | Escriba la contraseña proporcionada por su proveedor de acceso a Internet. |          |
| ⊖Mensajería de te <u>x</u> to                                     |                                                                            |          |
| ⊙ Configurar <u>m</u> anualmente las                              | opciones del servidor o tipos de servidores adicionales                    |          |
|                                                                   |                                                                            |          |
|                                                                   | < <u>A</u> trás Siguien <u>t</u> e >                                       | Cancelar |

Ahora selecciona la opción *Correo electrónico de Internet,* después pincha en *Siguiente* 

| Agregar nueva cuenta 🛛 🛛 🔀                                                                                               |
|----------------------------------------------------------------------------------------------------|
| Elegir servicio                                                                                                    |
| Conreo electrónico de Internet                                                                                           |
|                                                                                                    |
| Conectar con Microsoft Exchange para tener acceso a su correo electrónico, calendario, contactos, faxes y correo de voz. |
| Mensajería de texto                                                                                                    |
| Conéctese con su proveedor de hospedaje de Outlook Mobile Service.                                                       |
|                                                                                                    |
|                                                                                                    |
|                                                                                                    |
|                                                                                                    |
|                                                                                                    |
|                                                                                                    |
|                                                                                                    |
|                                                                                                    |
|                                                                                                    |
| < <u>A</u> trás Siguien <u>t</u> e > Cancelar                                                                            |

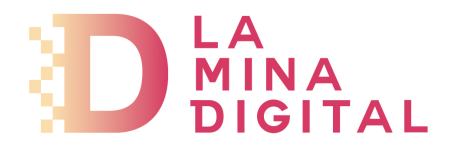

*Su nombre:* Nombre que aparecerá como remitente de los mensajes. *Dirección de correo electrónico:* Tu dirección de correo

Tipo de cuenta: POP3

Servidor de correo entrante: pop.serviciodecorreo.es

Servidor de correo saliente (SMTP): smtp.serviciodecorreo.es

**Nombre de usuario:** Introduce tu dirección de e-mail completa y tu contraseña en el siguiente campo

<u>NO</u> activar la opción *Requerir inicio de sesión utilizando Autenticación de contraseña* segura (SPA)

| Configuración de correo electrónico de<br>Estos valores son necesarios para que la                                                                                                    | ternet<br>enta de correo electrónico funcione.                                                                                                    |
|----------------------------------------------------------------------------------------------------|----------------------------------------------------------------------------------------------------|
| Información sobre el usuario Sy nombre: Dirección de ogreco electrónico: Información del servidor Tipo de cuenta Servidor de correo galtente (SMTP): Información de inicio de sesión Nombre de usuario: | Configuración de la cuenta de prueba Después de relienar la información de esta pantalla, le recomendamos que pruebe su cuenta haciendo clic en el botón. (Requiere conexión de red.)  Probar configuración de la cuenta  Probar configuración de la cuenta  Entregar nuevos mensajes a:  Nuevo archivo de datos de Outlook Archivo de datos de Outlook existente |
| Contraseña:                                                                                                    | a<br>ón de Más gonfiguraciones                                                                                                    |

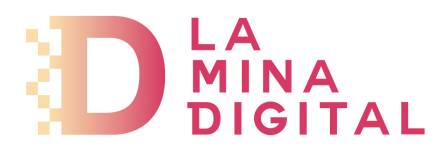

A continuación pincha en el botón *Más configuraciones >> Servidor de salida* 

Selecciona la opción Mi servidor de salida (SMTP) requiere autenticación

| Configur | ación de correo         | electrónico de Internet 🛛 🛛 🛛                 |
|----------|-------------------------|-----------------------------------------------|
| General  | Servidor de salida      | Conexión Avanzadas                            |
| 🗹 Mi se  | rvidor de salida (SM    | TP) requiere autenticación                    |
| ٥L       | țilizar la misma confi  | guración que mi servidor de correo de entrada |
| OI       | niciar sesión utilizano | lo                                            |
| <u>P</u> | Jombre de usuario:      |                                               |
| 3        | Contraseña:             |                                               |
|          |                         | Recordar contraseña                           |
| [        | Requerir Autentic       | ación de contraseña segura (S <u>P</u> A)     |
|          |                         |                                               |
|          |                         | Aceptar                                       |

Haz clic en la pestaña Avanzadas

En Servidor de entrada (POP3): introduce 995 y activa la casilla Este servidor requiere

una conexión cifrada (SSL/TLS)

En Servidor de salida (SMTP): introduce 465 y en Usar el siguiente tipo de conexión

cifrada selecciona SSL/TLS